# How to adjust the system time of some ISaGRAF PACs via Ebus by using ISaGRAF PAC and I-87211w

by joseph\_dun@icpdas.com

This paper shows you how to use the ISaGRAF program in ISaGRAF PAC with the GPS module, I-87211w, to capture satellite time, then adjust the system time of the other ISaGRAF PACs via Ebus.

The ISaGRAF PAC may have tolerance of about 10 more minutes every half year. This situation sometime make your system behave improperly if it has some controls depend on date and time. To solve the problem, user can use ISaGRAF PAC plus i-87211w GPS module to auto-adjust date and time.

Figure 1 :

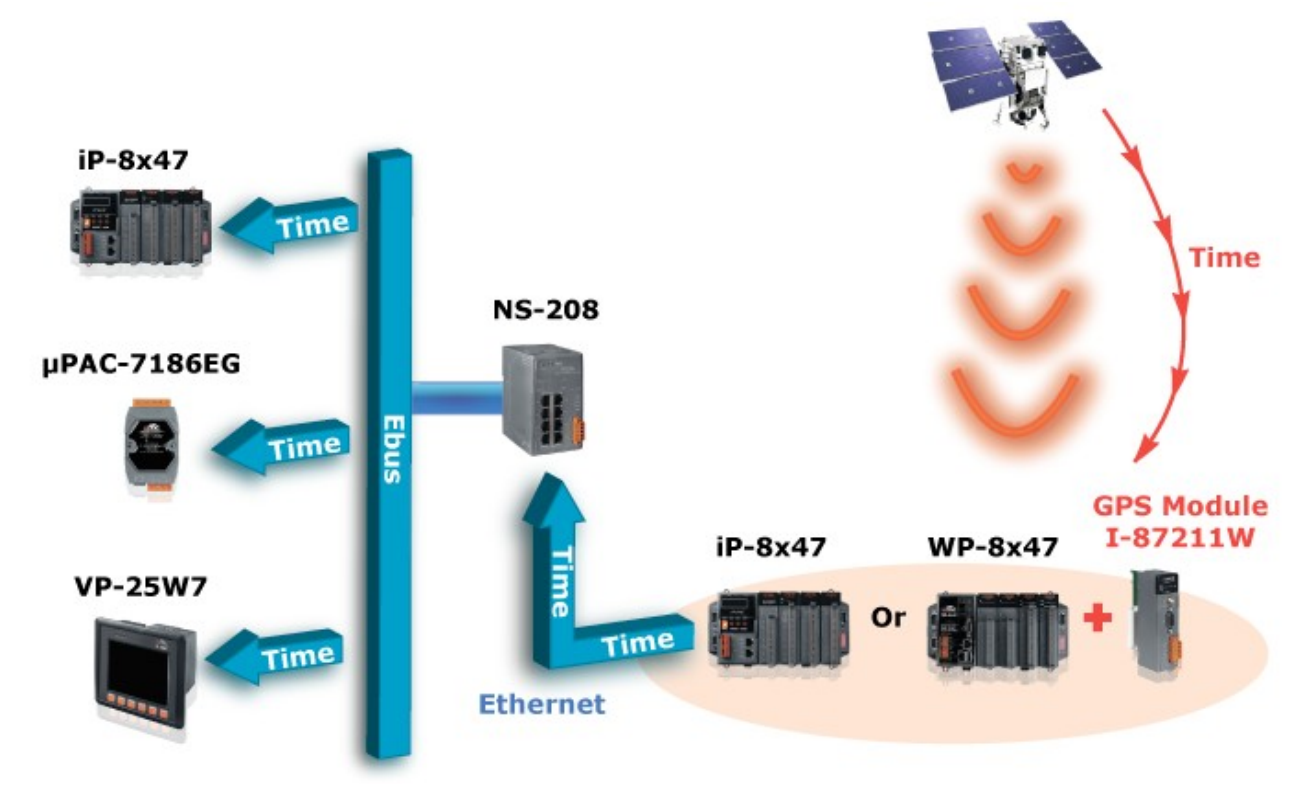

Please refer to the following website for more information about the ISaGRAF PACs and I-87211w

WinPAC-8xx7 $\rightarrow$  http://www.icpdas.com/products/PAC/winpac/wp-8x47.html IPAC-8xx7 $\rightarrow$  http://www.icpdas.com/products/PAC/i-8000/ISaGRAF\_based.htm µPAC-7186EG $\rightarrow$  http://www.icpdas.com/products/PAC/i-7188\_7186/uPAC-7186EG.htm I-87211w $\rightarrow$  www.icpdas.com $\rightarrow$ FAQ $\rightarrow$ Software $\rightarrow$ ISaGRAF Ver.3 $\rightarrow$ 107

Please refer to the chapter 7.5 of ISaGRAF user's manual for using the Ebus.

ISaGRAF program :

wpdm109m.pia:for getting the satellite time ,and then send correct date and time to other ISaGRAF PACs on the same Ebus network.

wpdm109s.pia: for getting the satellite time from Ebus, and adjust the system time if it is different more than 2 seconds from the correct satellite time.

The ISaGRAF demo code "wpdm109m.pia" and "wpdm109s.pia" can be downloaded from www.icpdas.com  $\rightarrow$  FAQ  $\rightarrow$  Software  $\rightarrow$  ISaGARF Ver.3  $\rightarrow$  109

Please follow below steps to restore the "wpdm109m.pia" and "wpdm109s.pia" to your PC/ISaGRAF :

1.

| 🙀 ISaGRAF - Project Management    |                               |  |  |  |  |  |  |  |
|-----------------------------------|-------------------------------|--|--|--|--|--|--|--|
| <u>File E</u> dit <u>P</u> roject | Tools Options Help            |  |  |  |  |  |  |  |
|                                   | Archive 🕨 Projects 🛛 💡        |  |  |  |  |  |  |  |
| m simp_                           | Libraries <u>C</u> ommon data |  |  |  |  |  |  |  |
| ■ st_exam<br>■ fbd exam           | Import IL program             |  |  |  |  |  |  |  |
| 📷 il_exam                         |                               |  |  |  |  |  |  |  |
| 💷 shval                           |                               |  |  |  |  |  |  |  |
| 💷 test1                           |                               |  |  |  |  |  |  |  |

2.Click the Browse button to select the folder

| Archive - Projects                |             | ×               |
|-----------------------------------|-------------|-----------------|
| Workbench                         | Archive     |                 |
| creation<br>demo2<br>demo3        | wpdmo106    | Back <u>up</u>  |
| wpdmo106                          |             | <u>R</u> estore |
|                                   |             | Close           |
|                                   |             | Help            |
|                                   |             |                 |
| - Arabina location                |             |                 |
| Archive location<br>E:\公司相關\DOCUI | MENT\FAQ\中文 | Browse          |
|                                   |             |                 |

3.Select the folder that contain the "wpdm109m.pia" "wpdm109s.pia" and click the OK button

| Archive -                                                                                             | Projects                   |                 | ×                                                                                                 |                   |
|----------------------------------------------------------------------------------------------------|----------------------------|-----------------|---------------------------------------------------------------------------------------------------|-------------------|
| Work<br>creation<br>demo_02<br>demo1                                                                  | bench<br>Archive location  | Archive<br>-109 |                                                                                                   | ? ×               |
| demo1_1<br>demo1_2<br>demo2<br>fbd_exarr<br>il_exam<br>mbus_m<br>mbus_m<br>shval<br>simp_<br>simpleld | 檔名( <u>N</u> ):<br> backup | Ă               | 資料夾①: c:\docume~1\admini~1\桌面   C:\ DOCUME~1   DOCUME~1   ADMINI~1   原面   CHARTD~1   DEMO_2~1   ▼ | 確定<br>取消<br>網路(₩) |
| Archive<br>C:\DOC                                                                                     | 檔案類型(I):                   | •               | 磁碟機(V):<br>■ c:                                                                                   |                   |

4.Select the project that you want to restore

| Archive - Projects                                                             |                                 | ×                                                                  |
|--------------------------------------------------------------------------------|---------------------------------|--------------------------------------------------------------------|
| Workbench<br>creation<br>demo2<br>wpdm109m<br>wpdm109s<br>wpdm0106<br>wpdm0108 | Archive<br>wpdm109m<br>wpdm109s | Back <u>up</u><br><u>R</u> estore<br><u>C</u> lose<br><u>H</u> elp |
| Archive location<br>C:\DOCUME~1\ADM                                            | INI~1\桌面\                       | Compress                                                           |

5. Then you will see the project in your ISaGRAF as below

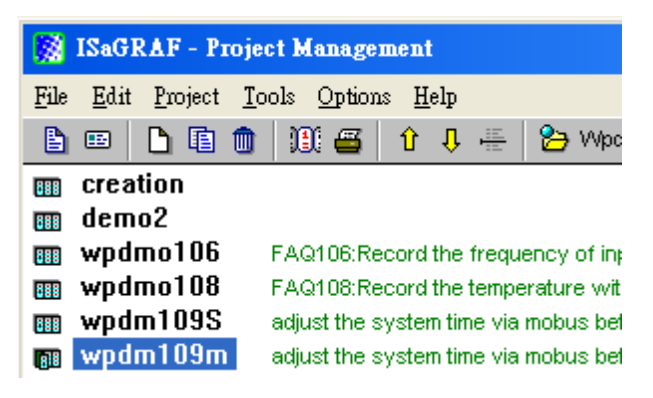

## How to test?

Here is using one WP-8xx7 and one µPAC-7186EG.

1.Please insert I-87211w in the WP-8xx7's slot 0, then connect the I-87211w's antenna properly. Please make sure the I-87211w's antenna is visible all the way through the sky. Then connect the WP-8xx7 and  $\mu$ PAC-7186EG to the NS-208 as Figure 1.

2.Download the ISaGRAF project "wpdm109m.pia" to the WP-8xx7.

3.Download the ISaGRAF project "wpdm109s.pia" to the μPAC-7186EG. Note that : The μPAC-7186EG and the WP-8xx7 must be in the same subnetwork. Example : PAC1: Mask : 255.255.255.0 IP : 192.168.1.3 and PAC2 : Mask:255.255.255.0 IP:192.168.1.5 are in the same subnetwork. PAC1 Mask:255.255.255.0 IP:192.168.1.3 and PAC3 Mask:255.255.255.0 IP:192.168.3.5 are not in the same subnetwork.

4. Then the programs will adjust the system time automatically via Ebus.

## ISaGRAF program : wpdm109m.pia

This program must run in the PAC with the I-87211w installed to capture the satellite time, and then send the time to other PACs via Ebus.

ISaGRAF project architecture : (include one LD program : Time1)

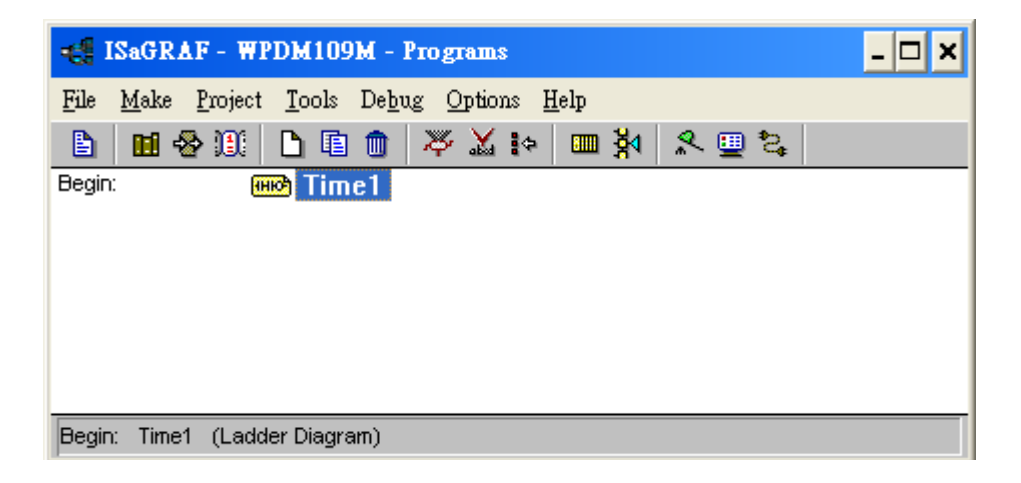

Variables :

| Name          | Туре    | Attribute | Description                                         |
|---------------|---------|-----------|-----------------------------------------------------|
| Year          | Integer | internal  | The Year of system time                             |
| Month         | Integer | internal  | The Month of system time                            |
| Day           | Integer | internal  | The Day of system time                              |
| Hour          | Integer | internal  | The Hour of system time                             |
| Minute        | Integer | internal  | The Minute of system time                           |
| Second        | Integer | internal  | The second of of system time                        |
| U_Year        | Integer | input     | The Year of the satellite time                      |
| U_Month       | Integer | input     | The Month of the satellite time                     |
| U_Day         | Integer | input     | The Day of the satellite time                       |
| U_Hour        | Integer | input     | The Hour of the satellite time                      |
| U_Minute      | Integer | input     | The Minute of the satellite time                    |
| U_Second      | Integer | input     | The Second of the satellite time                    |
| Date_Time_OK  | Integer | input     | the satellite time is valid or not                  |
| satellite_num | Integer | input     | The number of satellite signal captured by I-87211w |

## IO connection:

Please refer to the below web site for more information of using GPS module I-87211w <u>www.icpdas.com</u> $\rightarrow$ FAQ $\rightarrow$ Software $\rightarrow$ ISaGRAF Ver.3 $\rightarrow$ 107

| <b>1</b>     | SaGRAF - WPDb                            | (109M - I/O c    | onnec | tion               | - 🗆 🗙           |           |
|--------------|------------------------------------------|------------------|-------|--------------------|-----------------|-----------|
| <u>F</u> ile | <u>E</u> dit <u>T</u> ools <u>Op</u> tic | ons <u>H</u> elp |       |                    |                 |           |
| ≧            | 🖻 🗟 🖄 🍵                                  | 🗘 🕂 🖫            | X     | <b>4</b>           |                 |           |
| 0            | ) 🎟 i_87211w                             | <u> </u>         | ► 198 | ref = 87211A       |                 |           |
|              | 📼 Dat_Time                               | ~ ♦              | :8998 | Time_Sync = 1      |                 |           |
| -            | 📼 Location                               | <b>∩</b> ¢       | 18998 | UTC_diffirence = 8 | 00              |           |
| -            | ) 📼 DO2                                  | л¢               | :8998 | reserved = 0       | Get WTime Gen   | ?? 1      |
| 1            | )                                        |                  | 10000 | reserved = 0       | to enable the a | ic as i   |
| 2            | )                                        |                  | 10990 | reserved = 0       | adjust-time fur | nction.   |
| 3            | ]                                        |                  | :8998 | reserved = 0       | Set proper      |           |
| 4            | ]                                        |                  | :8998 | reserved = 0       | "UTC differer   | nce"      |
| 5            | ]                                        |                  | :0000 | reserved = 0       | (between the lo | ocal time |
| 6            | )                                        |                  | 1     | Date_Time_OK       | and the UTC ti  | me.)      |
| 7            | ]                                        |                  | 2     | S U_Year           |                 |           |
| 8            | ) 🎟 ebus_m                               |                  | 3     | 🔊 U_Month          |                 |           |
| -            | ) 📼 Group                                | л¢               | 4     | 🔊 U_Day            |                 |           |
| -            | ) 📼 boo_pack                             | лф               | 5     | 🔊 U_Hour           |                 |           |
| -            | ) 📼 ana_pack                             | лф               | 6     | U_Minute           |                 |           |
| 9            | ]                                        |                  | 7     | U_Second           |                 |           |
| 10           | ]                                        |                  | 8     | 🔊 Satellite_num    |                 |           |
| 11           | ]                                        | -                | 9     |                    |                 |           |
|              |                                          |                  |       |                    |                 |           |

| 📷 ISaGRAF - WPDM1                      | 09M - I/O connection                                             |                                                                                                    |
|----------------------------------------|------------------------------------------------------------------|----------------------------------------------------------------------------------------------------|
| <u>File Edit T</u> ools <u>Options</u> | s <u>H</u> elp                                                   |                                                                                                    |
| 🖆 🖻 🐕 🎲 🍵 🕐                            | ት 🕂 🖪                                                            |                                                                                                    |
| 0<br>1<br>2<br>3 m i_87211w            | ► ► ■ ref = 110<br>■ Group_No =<br>1 Z<br>■ ISaGRAF - WPDM109M - | <ul> <li>1 "Group_No" can be 1-10,here set it as 1</li> <li>Ito connection</li> </ul>                                |
| - 📼 Dat_Time                           | File Edit Tools Options Help                                     |                                                                                                    |
| - 📼 Location<br>- 📼 DO2                |                                                                  | FX 🖴                                                                                                    |
| 4<br>5<br>6<br>7                       | 0<br>1<br>2<br>3 m i 87211w                                      | ▶ ■ ref = 112     ▶ ■ package_1_32 = 1     ▶ ■ package_33_64 = 0     ■ package 65 96 = 0     ■ Set it as 1 to enable |
| 8 m ebus m                             | <br>□ ⊨ Dat Time ~                                               | • mm package 97 128 = 0 Integer                                                                                      |
| 📕 🖬 Group                              | <br>_ ⊨ Location ~                                               | package_129_160 = 0                                                                                                  |
| - 📼 boo_pack                           | _ 📼 D02 л                                                        | ➡ package_161_192 = 0                                                                                                |
| - 📼 ana_pack                           | 4                                                                | package_193_224 = 0                                                                                                  |
| 9                                      | 5                                                                | package_225_256 = 0                                                                                                  |
| 10                                     | 6                                                                | 1                                                                                                    |
| 11                                     | 7                                                                |                                                                                                    |
| 12                                     |                                                                  | _                                                                                                    |
| 13                                     | - 🖂 Group л.                                                     | <b>\$</b>                                                                                                    |
|                                        | - m boo_pack л                                                   | \$                                                                                                    |
|                                        | 📑 📼 ana_раск 🛛 🗤                                                 | \$                                                                                                    |

LD program : Time1

#### Get the system time

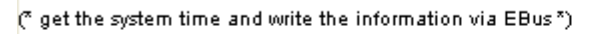

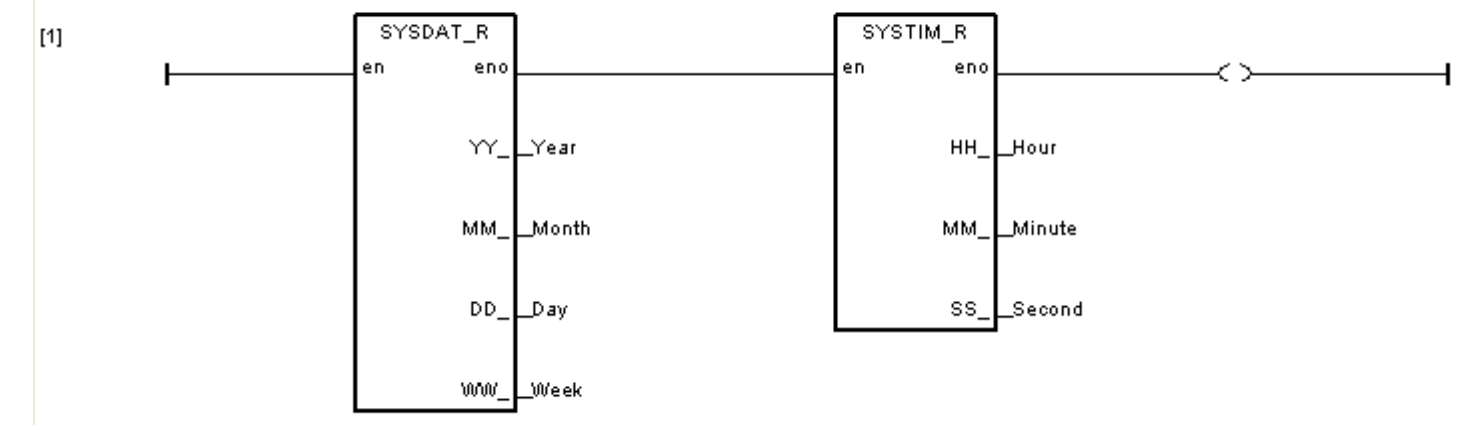

Write the satellite time via Ebus.

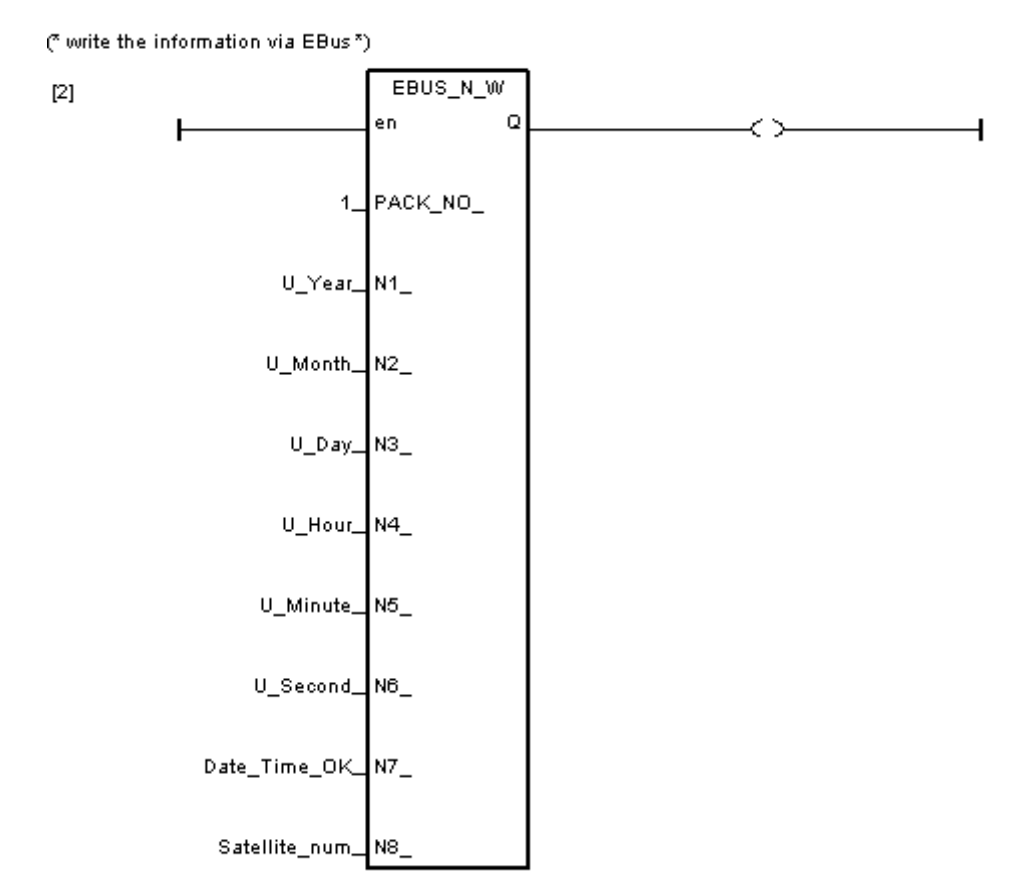

## ISaGRAF program : wpdm109s.pia

This program is running in the PAC without the I-87211w installed. It gets the correct satellite time form the Ebus. Then adjust its system time automatically if the time difference is more than 2 seconds.

ISaGRAF project architecture : includes two LD programs:Time1 and Adjust\_t and one ST program:main

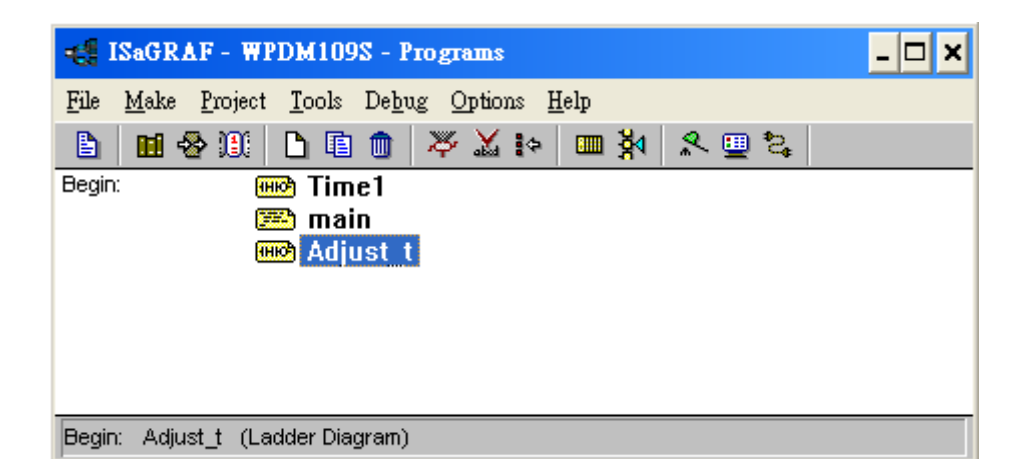

Variables :

| Name            | Туре    | Attribute | Description                                                                                            |  |  |
|-----------------|---------|-----------|----------------------------------------------------------------------------------------------------|--|--|
| status_e        | Boolean | internal  | The status of Ebus                                                                                     |  |  |
| modify_t        | Boolean | internal  | When the value change from false to true, the program will write the satellite time to the system time |  |  |
| set_time        | Boolean | internal  | Check if it is true or not to adjust time                                                              |  |  |
| Date_Time_OK    | Integer | internal  | The satellite time is valid or not. 0:invalid, 1:valid.                                                |  |  |
| Year            | Integer | internal  | The Year of system time                                                                                |  |  |
| Month           | Integer | internal  | The Month of system time                                                                               |  |  |
| Day             | Integer | internal  | The Day of system time                                                                                 |  |  |
| Hour            | Integer | internal  | The Hour of system time                                                                                |  |  |
| Minute          | Integer | internal  | The Minute of system time                                                                              |  |  |
| Second          | Integer | internal  | The Second of system time                                                                              |  |  |
| U_Year          | Integer | internal  | The Year of The satellite time from Ebus                                                               |  |  |
| U_Month         | Integer | internal  | The Month of The satellite time from Ebus                                                              |  |  |
| U_Day           | Integer | internal  | The Day of The satellite time from Ebus                                                                |  |  |
| U_Hour          | Integer | internal  | The Hour of The satellite time from Ebus                                                               |  |  |
| U_Minute        | Integer | internal  | The Minute of The satellite time from Ebus                                                             |  |  |
| U_Second        | Integer | internal  | The Second of The satellite time from Ebus                                                             |  |  |
| System_time     | Integer | internal  | The system time(second)                                                                                |  |  |
| U_time          | Integer | internal  | The system time(second)                                                                                |  |  |
| difference_time | Integer | internal  | The difference between the system time and the satellite time(second).                                 |  |  |

## IO connection :

Enable the Ebus slave

| 📅 I      | ISaGRAF - WPDM109S - I/O connection |             |     |              |     |              |   |      |          |        |        |                   |
|----------|-------------------------------------|-------------|-----|--------------|-----|--------------|---|------|----------|--------|--------|-------------------|
| File     | <u>E</u> dit                        | <u>T</u> oo | ols | <u>O</u> pti | ons | <u>H</u> elp |   |      |          |        |        |                   |
| <b>2</b> | Þ                                   |             | 2   |              | Û   | û            | 5 | X    | <b>=</b> |        |        |                   |
| 0        |                                     |             |     |              |     |              |   | •    | e re     | f = 11 | 3      |                   |
| 1        |                                     |             |     |              |     |              |   | :899 | 🗉 Gr     | roup_  | No = 1 |                   |
| 2        |                                     |             |     |              |     |              | 1 | 1    |          |        |        | Please set is as  |
| 3        |                                     |             |     |              |     |              |   |      |          |        |        | the number as     |
| 4        |                                     |             |     |              |     |              |   |      |          |        |        | group ID of the   |
| 5        |                                     |             |     |              |     |              |   |      |          |        |        | Ebus Master,      |
| 6        | İ                                   |             |     |              |     |              | 1 |      |          |        |        | here set it as 1. |
| 7        |                                     |             |     |              |     |              |   |      |          |        |        |                   |
| 8        |                                     | ebu         | s_: | 5            |     |              |   |      |          |        |        |                   |
|          |                                     | Gro         | up  |              |     | л <          | Þ |      |          |        |        |                   |
| 9        |                                     |             |     |              |     |              |   |      |          |        |        |                   |

#### Get the system time

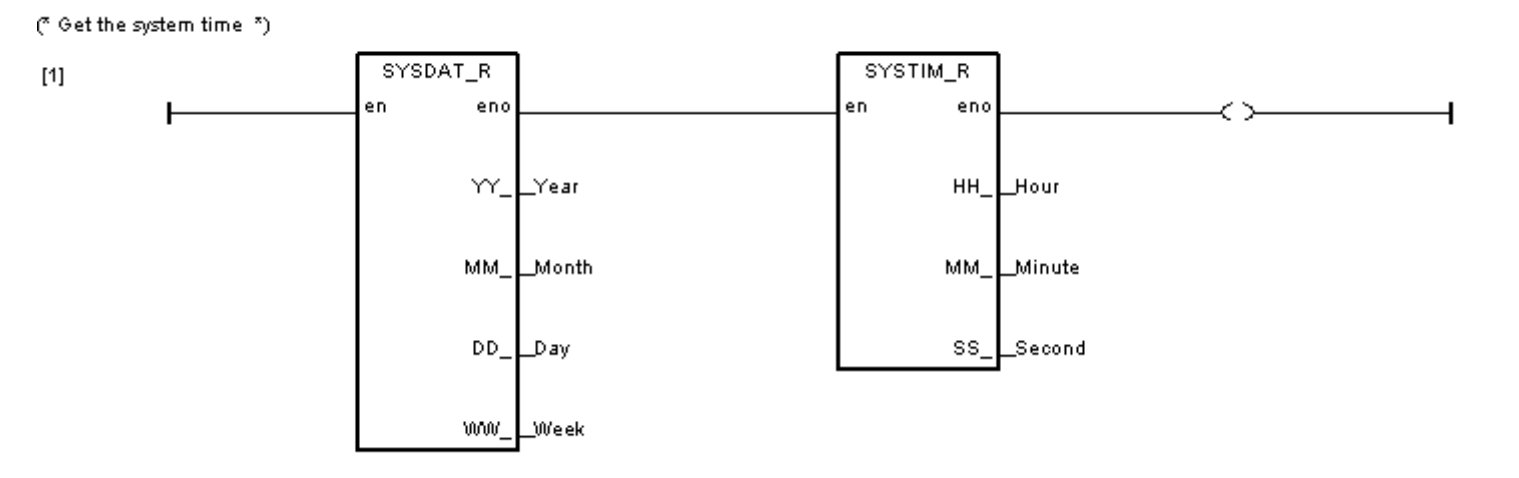

#### Get the correct satellite time from Ebus

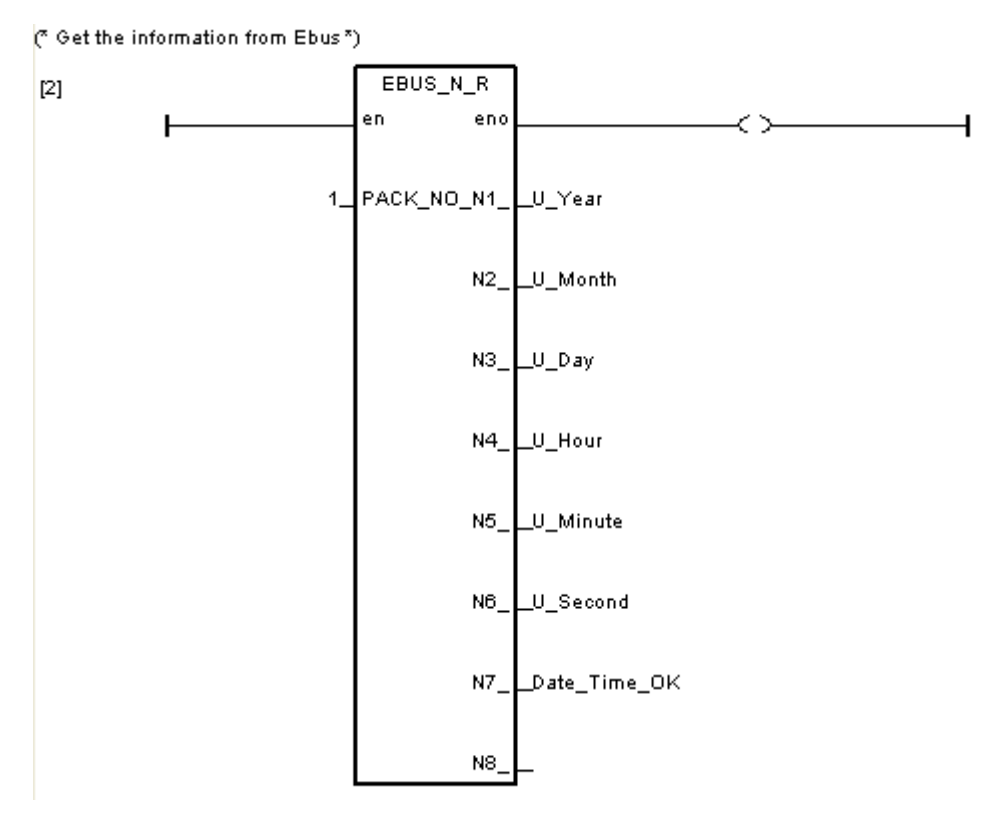

```
(* Use the function "Ebus sts" to get the status of Ebus *)
(* the first parameter is what kind of message, 0 is Boolean, 1 is Integer *)
(* the second parameter is the number of message *)
status_e := Ebus_sts(1,1);
(* if set time is true, then do as follows *)
if set time then
 (* check if the status of Ebus and Date Time OK is OK *)
 if status e and Date Time OK = 1 then
   (* Transfer the unit of the time to seconds *)
   System time := Hour * 3600 + Minute * 60 + Second;
   U time := U Hour * 3600 + U Minute * 60 + U Second;
   (* Check which one is bigger, and calculate the difference between System_time and U_time *)
   if System_time > U_time then
     difference time := System time - U time;
   else
     difference time := U time - System time;
   end if;
   (* check the difference between Sys time and U time is bigger than two *)
   (* check it is different between the system date and U Date *)
   if difference time \geq 2 or Day \diamond U Day or Month \diamond U_Month or Year \diamond U_Year then
       (* set modify t as true to revise the system time *)
       modify t := true;
   end if;
 end if;
end if;
LD program : Adjust t
```

If "modify\_t" is rising from false to true, the function block "systim\_w" and "sysdat\_w" will write the correct time to its RTC.

় if modify\_t is true, the function block Systim\_w and Sysdat\_w will

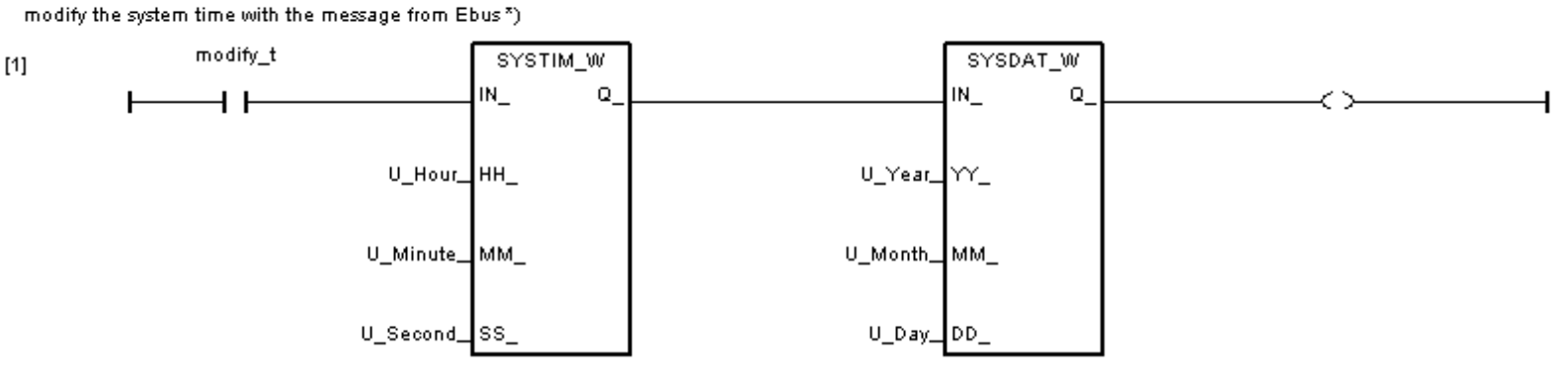

If "modify\_t" is true, reset it to false.

The function block "Blink" will generate a pulse true to "set\_time" every ten seconds. Then the ST program : main will check the system time is correct or not every ten seconds •

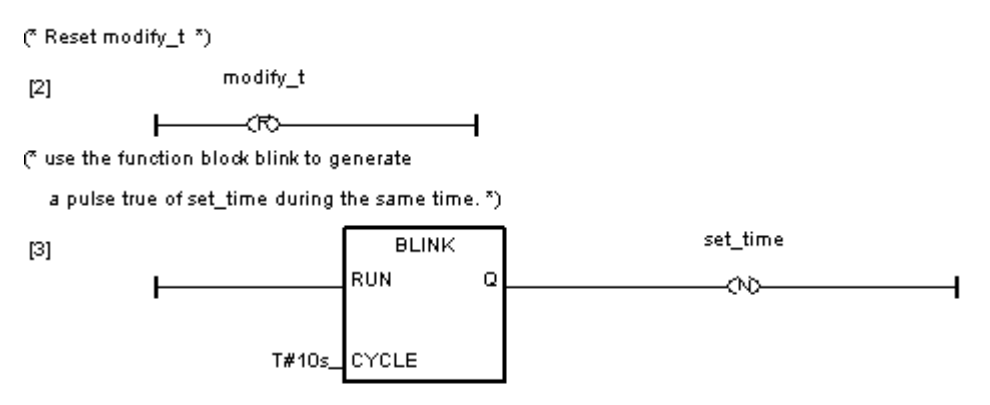